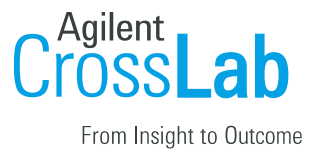

## Pitt: Joint Appointment Workflow

- 1. Navigate to the following URL: <u>https://pitt.ilab.agilent.com/account/login</u>
- 2. Select the core in which you are requesting services or reservations for:

## a. Requests:

- 1. Go to the 'Request Services' tab, find the project/service
- 2. Select 'request service' on the right-hand side.

| Health Sciences Core Re                                            | esearc   | h Facility - Pitt Biospecimen Core (PBC) - Research Histology                                     | Pittsburgh                                                  |
|--------------------------------------------------------------------|----------|---------------------------------------------------------------------------------------------------|-------------------------------------------------------------|
|                                                                    |          |                                                                                                   | About Out Request Services View My Requests Contact Us      |
| ▼ Service Projects & Quote Requests                                | <u>.</u> |                                                                                                   |                                                             |
| FFPE Request (FFPE)                                                |          |                                                                                                   | Prequest service                                            |
| Please initiate this request for FFPE work from our facility       | 3.       | You will be directed to the lab selection screen.<br>choose the external lab, e.g., UPMC or MWRI. | On this screen, you will                                    |
| ■ CrossLab   iLab Operations Software                              |          | Sect.                                                                                             | Q Go 🛔 Rajiv Dhir - Help Sign Out G                         |
| Health Sciences Core Re                                            | esearch  | h Facility - Pitt Biospecimen Core (PBC) - Research Histology                                     | University of<br>Pittsburgh                                 |
|                                                                    |          |                                                                                                   | About Our Core Request Services View My Requests Contact Us |
| FFPE Request                                                       |          |                                                                                                   |                                                             |
| Please select which lab the request is for:<br>please select a lab |          |                                                                                                   |                                                             |

- 4. Once in the request, under 'Payment Information,' you will choose your method of payment, e.g., Check or Wire Transfer
- 5. Click 'submit request to core'

| Payment Information                                                 |                                       |                |                            |  |
|---------------------------------------------------------------------|---------------------------------------|----------------|----------------------------|--|
| Please enter the po number.<br>You will have the opportunity to rev | view the quote before being billed. 😡 |                |                            |  |
| %                                                                   | Θ                                     | Amount         |                            |  |
| 1 100.0 %                                                           | Please select V 4                     |                |                            |  |
| 100.0%                                                              | Tota Check                            |                |                            |  |
|                                                                     | Wire Transfer                         | + Split Charge |                            |  |
| enter additional payment informat                                   | tion                                  |                |                            |  |
|                                                                     |                                       |                |                            |  |
|                                                                     |                                       |                | 5 🗸 submit request to core |  |

## b. Reservations:

1. Go to the Schedule Equipment tab and find the instrument/room you need to reserve time on. Click 'View Schedule' on the right-hand side.

| CFAR Core F: Systems Biology and Biostatistics |                             |                  | P               | iversity of<br>ittsburgh |
|------------------------------------------------|-----------------------------|------------------|-----------------|--------------------------|
|                                                | About Ou Schedule Equipment | Request Services | View My Request | s Contact Us             |
| Schedule Resources                             |                             |                  | Go to Kiosk     | Timeline View            |
|                                                |                             |                  |                 |                          |
|                                                |                             | Search Resou     |                 | Q Search                 |
| BD FACSymphony.56. description articles        |                             | 2                | View Schedu     | le 💛                     |
|                                                |                             |                  |                 |                          |

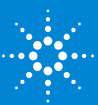

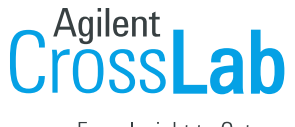

From Insight to Outcome

- 2. Once on the calendar, click and drag on the day and time needed for the reservation.
- 3. The lab selection pop-up will appear, and you will choose the external lab, e.g., UPMC or MWRI. Click Next

| 1 | 2:00 PM - 02:00 PM Create Reservation |   |
|---|---------------------------------------|---|
|   |                                       |   |
|   | Dhir, Rajiv (PITT) Lab                | Ť |
|   | Rajiv, Dhir (UPMC) Lab                |   |
|   | Rajiv, Dhir (MWRI) Lab                |   |

- 4. Once on the reservation details page, under 'Payment Information,' you will choose your method of payment, e.g., Check or Wire Transfer
- 5. Click 'Save Reservation'

| information              |                                      |                |
|--------------------------|--------------------------------------|----------------|
| ase select the payment   | method: 😡                            |                |
| %                        | 0                                    | Amount         |
| 100.0 %                  | Please select v 4                    |                |
|                          | Please select                        |                |
| 100.0%                   | Tetal Check                          |                |
|                          | Wire Transfer                        |                |
|                          |                                      | + Split Charge |
| Use the same payment     | information for all add-on charges   |                |
|                          |                                      |                |
| wite additional people t | o this event by email 😟              |                |
| Please enter a comma sep | arated list of valid email addresses |                |
|                          |                                      |                |
|                          | le.                                  |                |
|                          |                                      |                |
|                          |                                      |                |
| Save Reservation         | ncel Changes                         |                |
|                          |                                      |                |

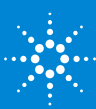